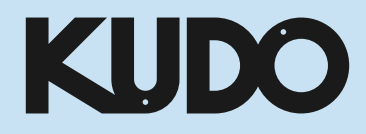

# KUDO Meeting: How to join guide

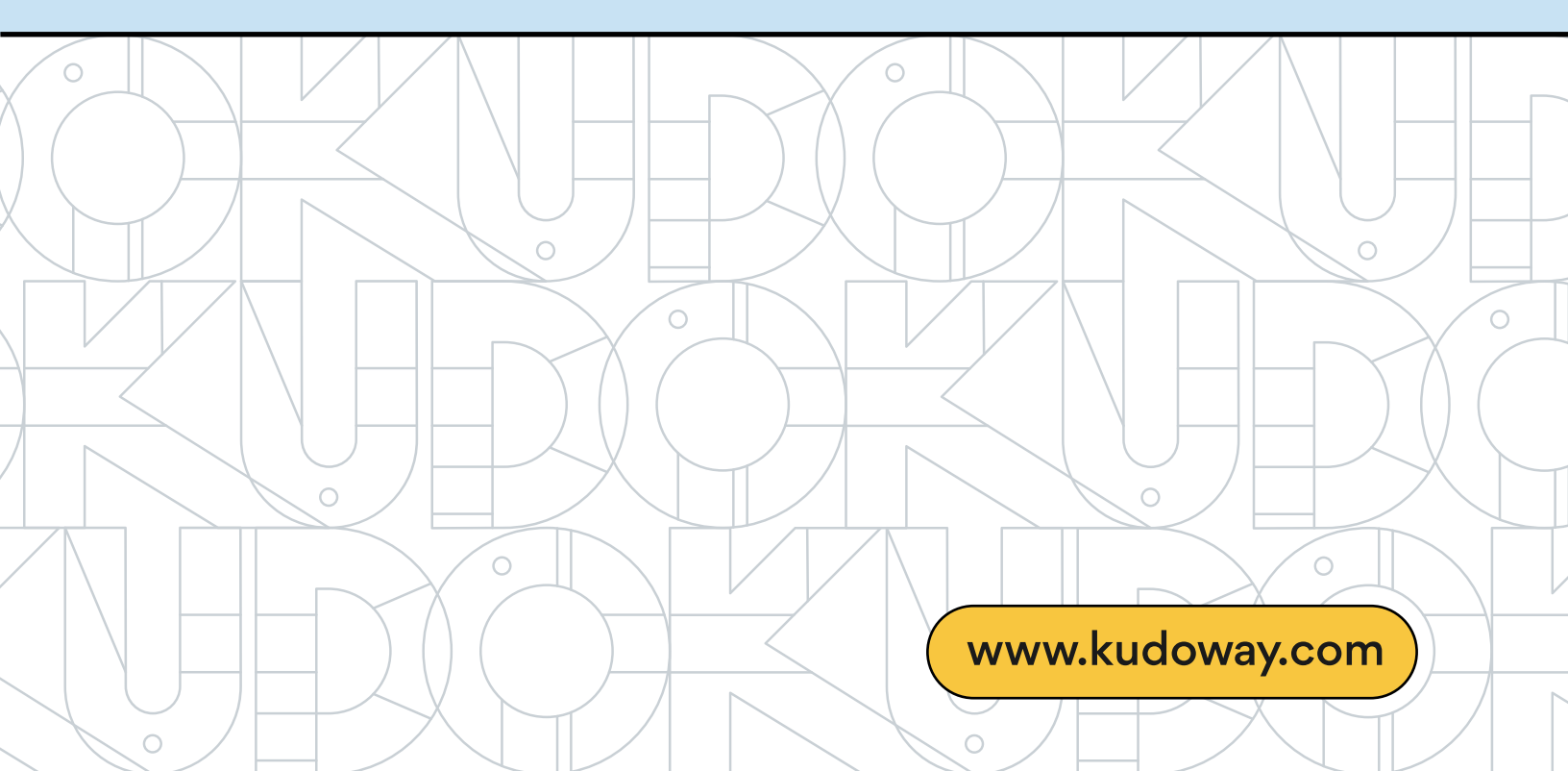

# **Joining from a computer**

## 1. Click on the KUDO link provided by the meeting organizer.

Enter your **Display Name** and **Email**, then click "**JOIN**", and you are in!

KUDO is compatible with Google Chrome, Mozilla Firefox, and Microsoft Edge web browsers.

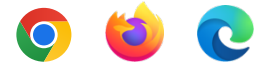

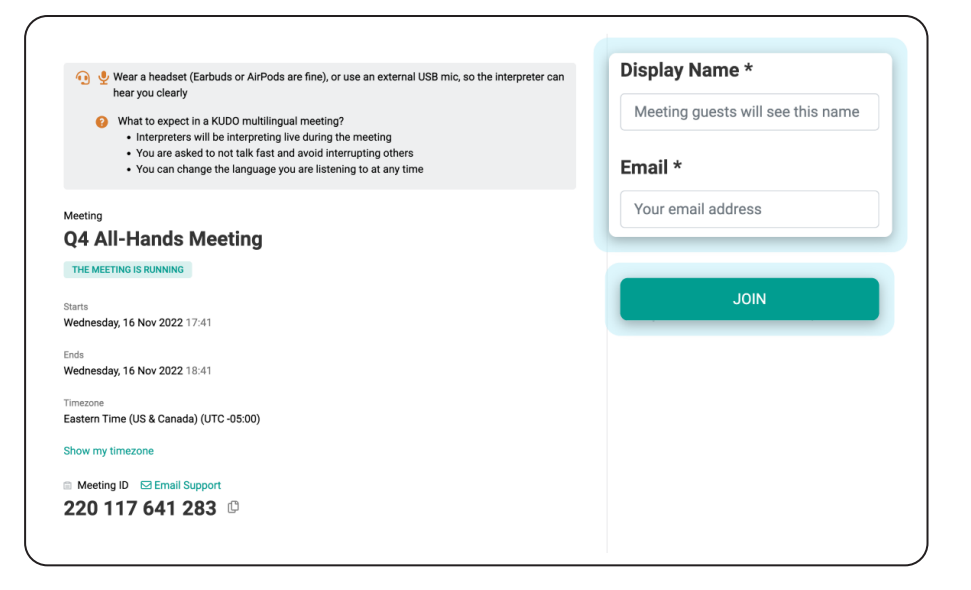

## 2. Prepare to enter the meeting room.

Give your browser permission to use your microphone and camera on KUDO.

Test your microphone, camera, speaker, and internet connection before entering the meeting.

Click **"Join"** when you are ready to enter the meeting.

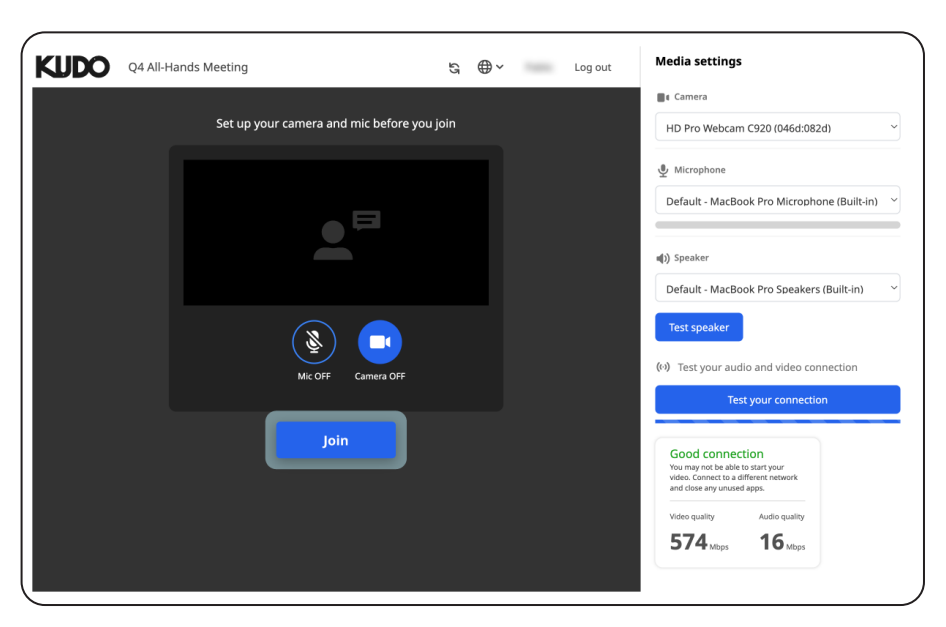

## 3. Enjoy the meeting!

Once you are in, click on Floor and choose your preferred language from the dropdown list.

On the top of the screen, you can click on the  $\bigoplus \checkmark$  icon to change your interface language. NOTE: this does not select the interpretation language you want to listen to during the meeting.

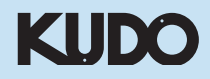

Refer to the guide below to familiarize yourself with KUDO features that may be available in your meeting.

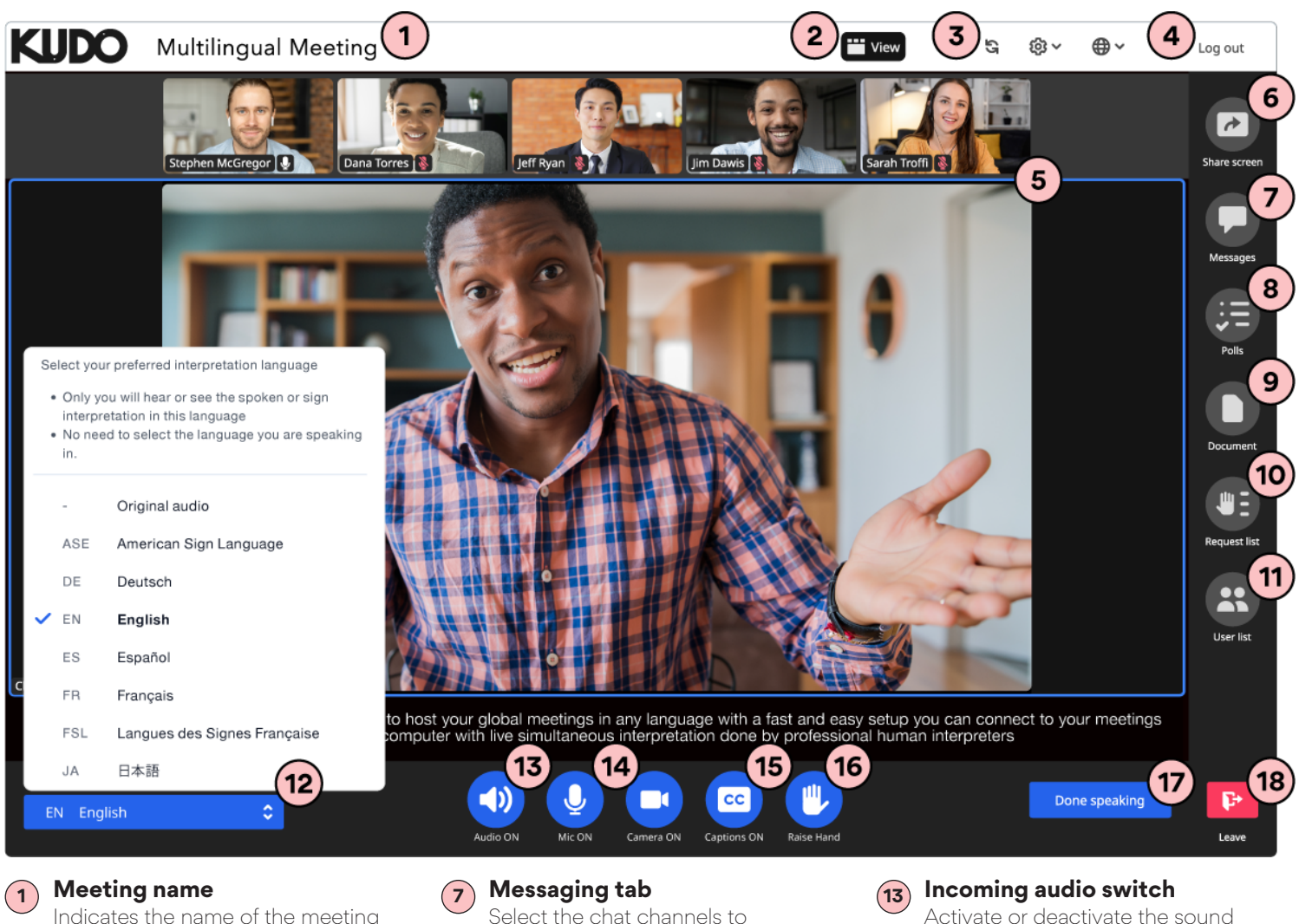

Indicates the name of the meeting or event.

#### View mode

Switch between different layout options to view participants, shared screen, and sign languages interpretation when available.

#### Interface and media settings

Refresh the session, select the language for the interface, and configure the mic/speaker/camera to use on the meeting, and test your connection.

#### **4** Display name and Log out

See your display name; Exit the meeting and log out of.

### 5 Vide window

Embedded video or presentation window.

#### 6 Share screen

Share specific window or your entire screen.

Select the chat channels to communicate with operator and other participants.

#### 8 Polls tab

Submit votes and view the results when the Operator/Host publishes them.

#### 9 Documents tab

Access to view and download documents shared on the meeting.

#### 10 Request list tab

See the participants who have requested to speak

#### 11 User list tab

Overview of currently connected users, and check status of their mic and camera.

#### (12) L

2 Language selector

Select and interpretated language to follow from the list.

Activate or deactivate the sound from other participants/interpretation.

#### **Mic and Camera controls**

Activate or deactivate your microphone and camera to participate in the meeting.

#### (15) Captions switch

Activate or deactivate real-time captions. The captions are displayed in the same language you have selected to follow to.

#### **16** Raise/Lower hand

Indicate your intention to speak to other participants in the meeting.

#### (17) Request to speak

Send a request to the Operator/Host to be allowed in the meeting floor to participate in the meeting.

#### **18** Leave the session

Leave the session without logging out from your KUDO account.

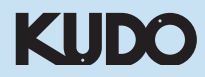

## KUDO Meeting Joining from a mobile

## 1. Join with link

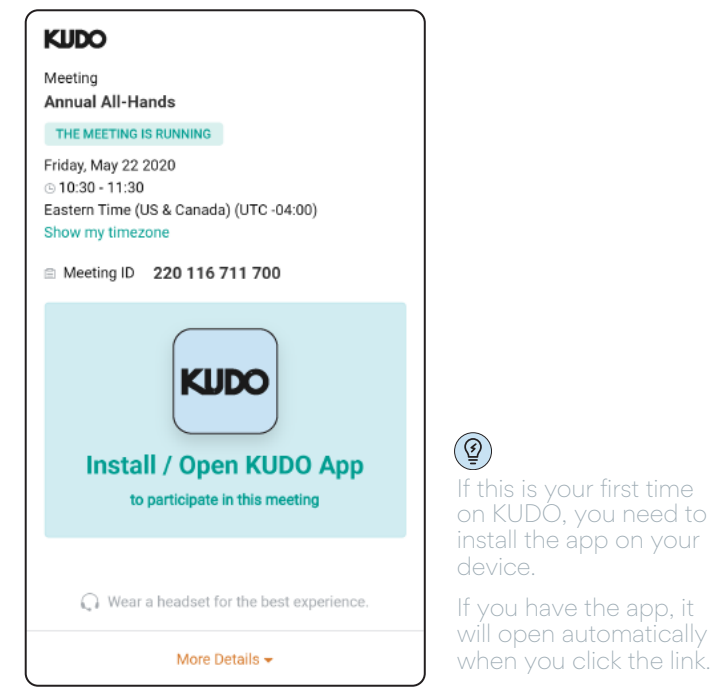

On your smartphone go to the **provided link**.

## 3. Enter your details

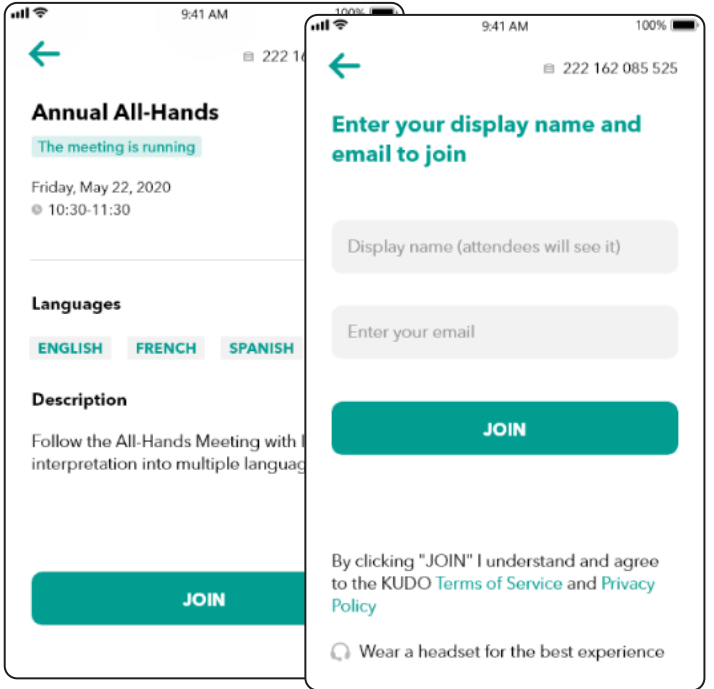

Review the meeting information and tap JOIN, then **fill out your name and email** and tap **JOIN**.

## 2. Join with Meeting ID

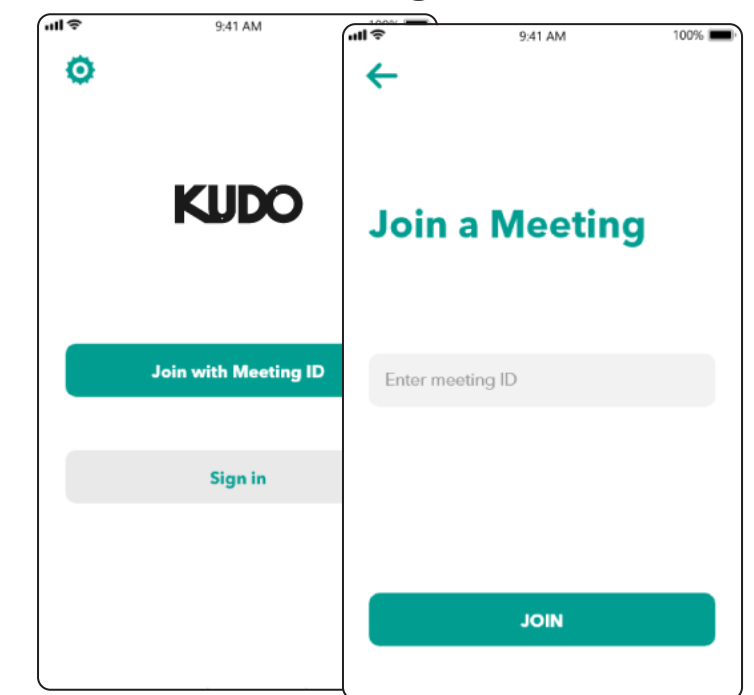

On your smartphone open the **KUDO App**, tap **Join with Meeting ID**, enter the ID and tap **JOIN**.

## 4. Enjoy your meeting!

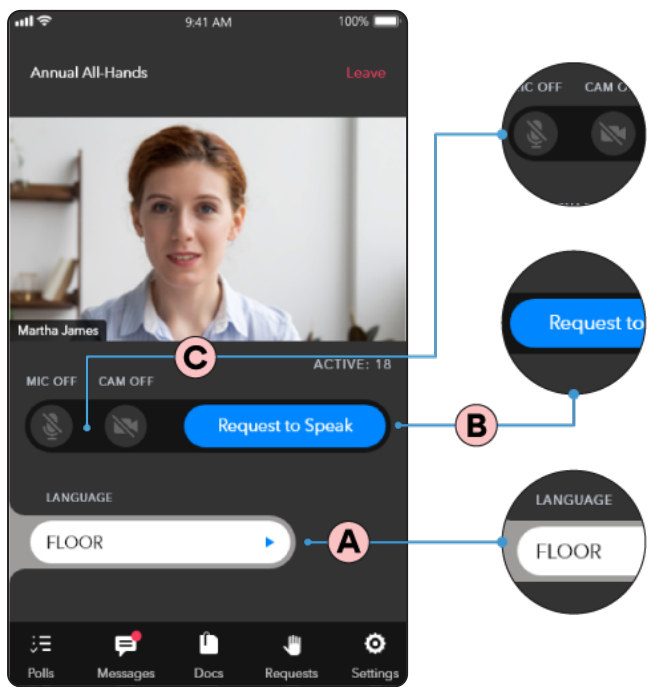

Tap **Floor** and select your preferred language. A To speak tap **Request to Speak** (if required). B Activate your microphone and camera. C

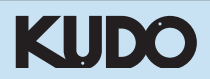

## Before joining Preparing for a meeting

Please refer to the items below to help you prepare and make the most of the meeting:

A webcam

video.

at eye level.

An HD webcam is preferred for high-quality

• Leave enough distance between you and the

camera, so your entire face is visible.

Point the camera directly at yourself, preferably

**Professional environment** 

Choose a private and quiet room to speak from.

Make sure the lighting in the room is adequate.

Be aware of what is behind you. Choose a place

where your background is free of distractions.

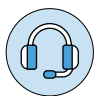

## A good headset

- Ideally, a USB headset. (Professional-grade is highly recommended)
- Avoid using earbuds unless you are following from your phone.
- Place the microphone close to your mouth but avoid breathing into it.

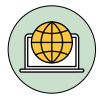

## **Internet connectivity**

- Use Google Chrome, Mozilla Firefox, or Microsoft Edge as your browser.
- Use a wired connection is preferred.
- If a wired connection is not available, use highspeed Wi-Fi instead.

(Ideally, 20 Mbps download and 5 Mbps upload. 5Ghz / 802.11ac is highly recommended)

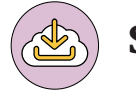

## Stay updated

• Make sure you have the latest version of the KUDO app and your browser before joining a meeting. Click on the links below to download them:

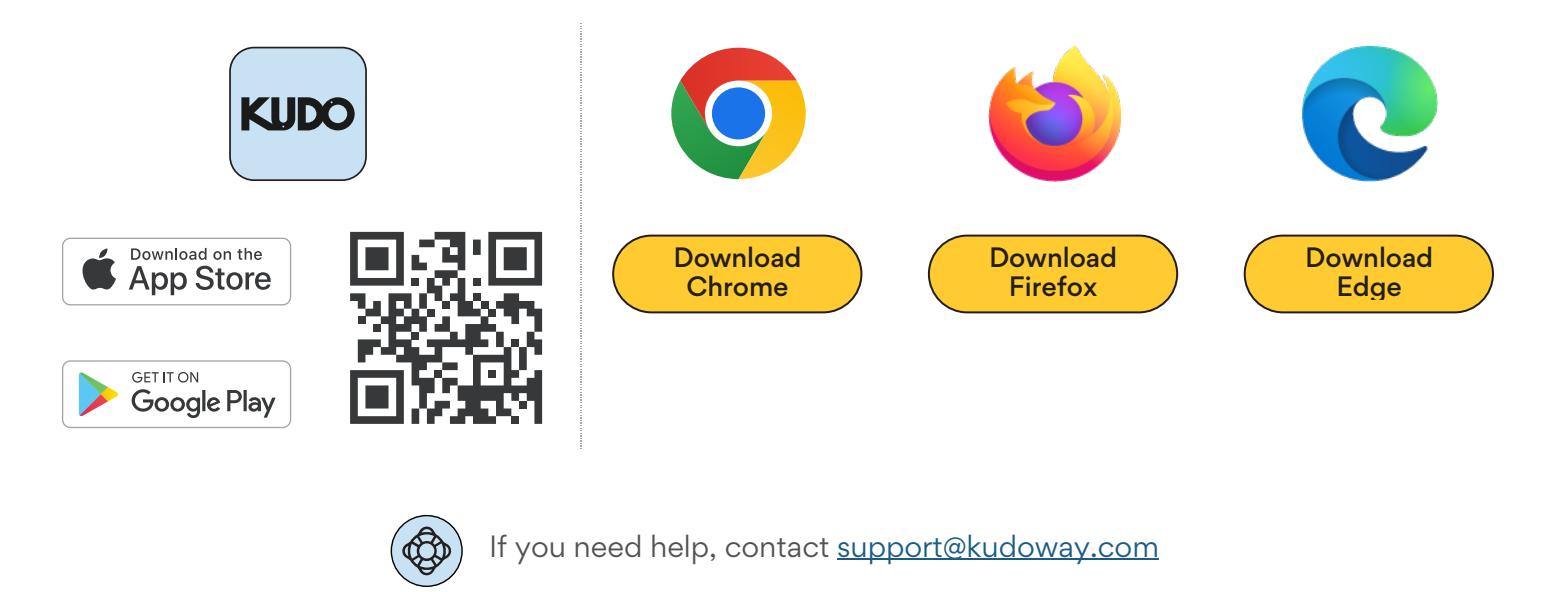

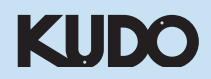